# Gestione del proxy nei laboratori

#### Autore: Alberto Regosini

Per gestire il problema del proxy nei laboratori:

 Installare Fiddler (versione classic) https://www.telerik.com/fiddler/fiddlerclassic

I vantaggi di questo programma sono principalmente due:

- Si installa a livello utente, quindi senza permessi di amministratore
- Rileva le impostazioni del proxy impostato nel sistema e si autentica in modo automatico usando direttamente le credenziali dell'utente loggato

Passaggi per l'installazione e cosa impostare perché i nostri strumenti di sviluppo possano finalmente funzionare. Dopo aver installato Fiddler, al primo avvio:

- appare una dialog con un messaggio di warning. cliccare su *Cancel* per evitare che tutte le volte mostri lo stesso messaggio
- sotto il menu *File* togliere la spunta a *Capture Traffic* (o premere F12). Non ci interessa catturare il traffico...
- sotto il menu *Rules* mettere la spunta alla voce *Automatically authenticate* (questo è importantissimo)
- Aprire la schermata delle impostazioni sotto il menu Tools->Options... e nella scheda Connections togliere la spunta alla voce Act as system proxy on start up (anche questo è importantissimo). Qui si vede anche che il proxy è attivo sulla porta 8888
- Riavviare Fiddler per avere le impostazioni attive.

# Come settare i vari programmi che hanno bisogno del proxy

### npm per nodejs

Dal terminale eseguire i seguenti comandi:

```
Description config set proxy http://localhost:8888
npm config set https-proxy http://localhost:8888
```

questi comandi creano il file ~/.npmrc

## git

Dal terminale eseguire i seguenti comandi:

```
Dit config --global http.proxy http://localhost:8888
git config --global https.proxy https://localhost:8888
```

#### Intellij e Netbeans

Settare il proxy locale nelle impostazioni di Intellij e Netbeans non basta poiché queste vengono usate dall'IDE solo per i propri aggiornamenti e per scaricare le versioni di Java. Serve configurare anche:

#### gradle

Creare (se non esiste) il file ~/.gradle/gradle.properties e aggiungere i dati per il proxy:

>stemProp.http.proxyHost=localhost
systemProp.http.proxyPort=8888
systemProp.https.proxyHost=localhost
systemProp.https.proxyPort=8888

notare la s in https nelle ultime due righe

#### maven

Creare (se non esiste) il file ~/.m2/settings.xml e aggiungere i dati per il proxy:

```
<settings>
...
...
.proxies>
.protocol>http</protocol>
...
.port>8888</port>
./proxy>
./proxies>
...
...
...
...
...
</settings>
```

#### pip per python

Per usare pip dietro proxy ci sono vari metodi:

1. impostare le seguenti due variabili d'ambiente a livello utente:

Dirp\_PROXY con http://localhost:8888
HTTPS\_PROXY con http://localhost:8888

2. da terminale eseguire i seguenti comandi (e non so quale file modifica):

Det http\_proxy=http://localhost:8888
set https\_proxy=http://localhost:8888

3. direttamente dal comando pip:

pip install --proxy http://localhost:8888 somepackage

#### **Composer per PHP**

Scaricare il pacchetto di installazione di Composer, scegliere di installarlo come utente locale e nella schermata che chiede il proxy selezionare *Ignore system proxy settings* e inserire a mano nella casella che chiede il proxy la stringa 127.0.0.1:8888.

**Attenzione:** nelle ultime versioni viene richiesto lo scaricamento dei pacchetti tramite HTTPS e l'installatore va a settare solo una variabile d'ambiente relativa ad HTTP. Bisogna quindi aprire il pannello delle variabili d'ambiente e aggiungere la variabile *https\_proxy* con valore sempre 127.0.0.1:8888.